# AireOSコントローラを使用したDNAスペースキ ャプティブポータルの設定例

## 内容

概要 前提条件 要件 <u>使用するコンポーネント</u> 設定 ネットワーク図 設定 WLCをCisco DNA Spaceに接続する DNAスペースでのSSIDの作成 コントローラでのACLの設定 <u>DNAスペース上のRADIUSサーバを使用しないキャプティブポータル</u> <u>DNAスペース上のRADIUSサーバを使用し</u>たキャプティブポータル DNAスペースにポータルを作成する DNAスペースでのキャプティブポータルルールの設定 確認 トラブルシュート

## 概要

このドキュメントでは、AireOSコントローラでCisco DNAスペースを使用してキャプティブポー タルを設定する方法について説明します。

著者: Cisco TACエンジニア、Andres Silva

# 前提条件

#### 要件

次の項目に関する知識があることが推奨されます。

- ワイヤレスコントローラへのコマンドラインインターフェイス(CLI)またはグラフィックユー ザインターフェイス(GUI)アクセス
- Cisco DNA Spaces

### 使用するコンポーネント

このドキュメントの情報は、次のソフトウェアとハードウェアのバージョンに基づいています。

•5520ワイヤレスLANコントローラバージョン8.10.112.0

設定

### ネットワーク図

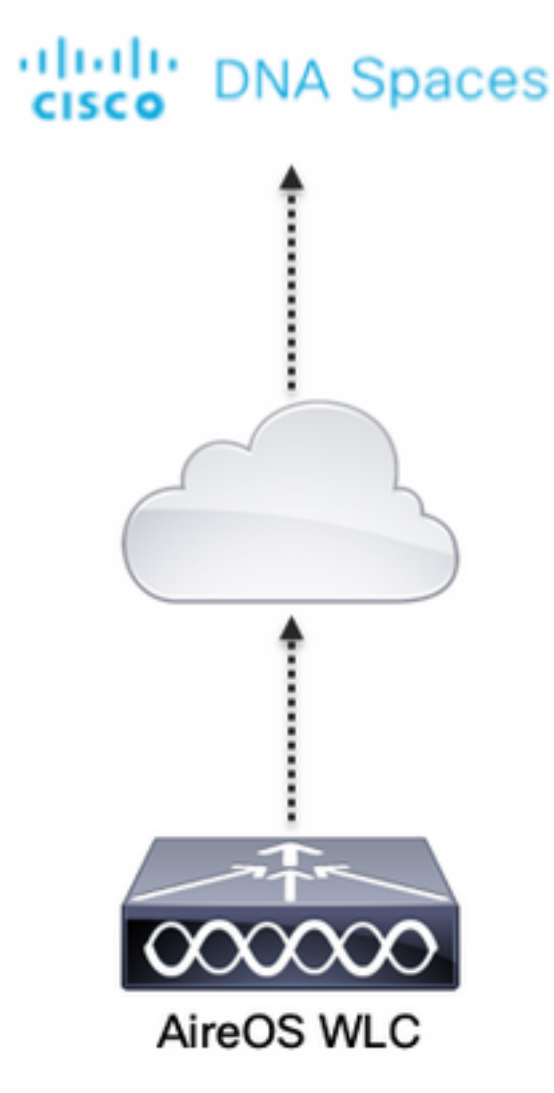

#### 設定

#### WLCをCisco DNA Spaceに接続する

コントローラは、使用可能なセットアップ(Direct Connect、DNA Spaces Connector経由、また はCMXテザリングを使用)のいずれかを使用して、DNAスペースに接続する必要があります。

この例では、[Direct Connect]オプションが使用されていますが、キャプティブポータルはすべて の設定に対して同じ方法で設定されています。

コントローラをCisco DNA Spacesに接続するには、HTTPS経由でCisco DNA Spacesクラウドに 到達できる必要があります。コントローラをDNAスペースに接続する方法の詳細については、『 DNAスペースダイレクトコネクトの設定例』を参照してください。

#### DNAスペースでのSSIDの作成

ステップ1: DNA Spacesのダッシュボードで[Captive Portals] をクリックします。

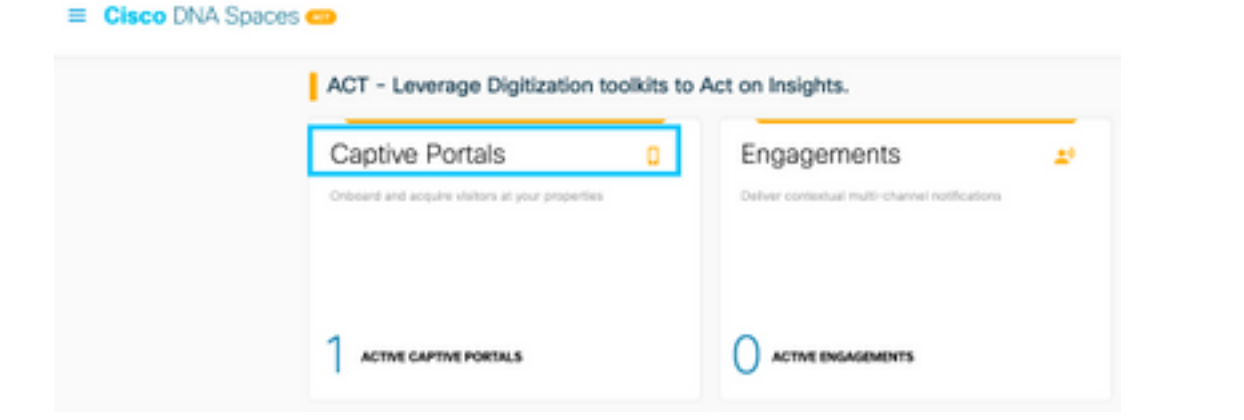

ステップ 2:ページの左上隅にある3行のアイコンをクリックしてキャプティブポータルメニュー を開き、[SSIDs:

| ⊕ - σ e               | 0 a http://dwapades.la/conferentializat | - 0 6 1             |
|-----------------------|-----------------------------------------|---------------------|
| Cisco DNA Sp          | aces                                    | C Serie             |
| 🛛 nuu                 |                                         |                     |
| IF Capital Participal | ins                                     | ImportConfigure 550 |
|                       | 15/Dw                                   |                     |
| A Reports             |                                         |                     |
|                       |                                         |                     |

ステップ 3 : [Import/Configure SSID] をクリックし、[Wireless Network]タイプとして[CUWN (CMX/WLC)] を選択し、SSID名を入力します。

| = Cisco DNA Spaces |                                                                                              | C Ser St             |
|--------------------|----------------------------------------------------------------------------------------------|----------------------|
| Cisco Mentil 550s  |                                                                                              | Input/Configure 1880 |
|                    | SSID Configuration<br>You favore asted any Open Model 3004 with<br>Soluti Moder to get stand |                      |

#### コントローラでのACLの設定

Web認証SSIDであるため、事前認証ACLが必要です。ワイヤレスデバイスがSSIDに接続して IPアドレスを受け取るとすぐに、デバイスのPolicy Manager状態がWebauth\_Reqd状態に移行し 、ACLがクライアントセッションに適用されて、デバイスが到達できるリソースが制限されます 。

ステップ 1 : [Security] > [Access Control Lists] > [Access Control Lists] に移動し、[New] をクリ ックして、ワイヤレスクライアント間でDNA空間への通信を許可するルールを次のように設定し ます。IPアドレスを、使用中のアカウントのDNAスペースから与えられたIPアドレスに置き換え ます。

| Gene   | eral        |                                   |                                   |          |             |           |      |           |                |   |
|--------|-------------|-----------------------------------|-----------------------------------|----------|-------------|-----------|------|-----------|----------------|---|
| Access | a Lint Name | DNASpece                          | n-ACL                             |          |             |           |      |           |                |   |
| Deny   | Counters    | ٥                                 |                                   |          |             |           |      |           |                |   |
| Seq    | Action      | Source IP/Hask                    | Destination<br>IP/Mask            | Protocol | Source Port | Deat Port | OSCP | Direction | Number of Hits |   |
| 1      | Permit      | 0.0.0.0 /                         | 34.235.248.212 /                  | TCP      | Any         | HTTPS     | Any  | Any       | 0              | • |
| 2      | Permit      | 34.235.248.212 / 255.255.255.255  | 0.0.0.0 /                         | TCP      | HTTPS       | Any       | Any  | Any       | 0              | • |
| 1      | Permit      | 0.0.0.0 /                         | 52.55.235.39 /<br>255.255.255.255 | Any      | Any         | Any       | Any  | Any       | 0              |   |
| 4      | Permit      | 52.55.235.39 /<br>255.255.255.255 | 0.0.0.0 /                         | TCP      | HTTPS       | Any       | Any  | Any       | 0              | • |

**注**:ACLで許可されるDNAスペースのIPアドレスを取得するには、「ACL設定」セクションの「**DNAスペースでのSSIDの作成**」セクションのステップ3で作成したSSIDから、 [Configure Manually] オプションをクリックします。

SSIDは、RADIUSサーバを使用するように設定することも、使用せずに設定することもできます 。キャプティブポータルルール設定の[Actions] セクションで[Session Duration]、[Bandwidth Limit]、または[Seamently Provision Internet]が設定されている場合は、SSIDをRADIUSサーバで 設定する必要があります。そうでない場合は、RADIUSサーバを使用する必要はありません。 DNAスペース上のすべての種類のポータルは、両方の構成でサポートされています。

DNAスペース上のRADIUSサーバを使用しないキャプティブポータル

コントローラでのSSID設定

ステップ 1 : [WLAN] > [WLANs] に移動します。新規 WLAN を作成してください。プロファイル 名とSSIDを設定します。SSID名が、「DNAスペースでのSSIDの作成」セクションのステップ 3で設定したものと同じであることを確認します。

| cisco       | HONETON HEAVE O      | ONTROLLER WORDLESS                                               | SECURITY HEMAGEMENT | COMMANDS HELP | PEEDBACK          |  |  |  |  |
|-------------|----------------------|------------------------------------------------------------------|---------------------|---------------|-------------------|--|--|--|--|
| WLANs       | WLANs                |                                                                  |                     |               |                   |  |  |  |  |
| WLANS WLANS | Connent Pillion None | Connect Pittery None (Change Filter) (Change Filter) Create None |                     |               |                   |  |  |  |  |
| > Advanced  | WLAN 2D Type         | Profile Name                                                     | WLAN SSID           | Admin Status  | Incarity Policies |  |  |  |  |
|             | C L WAN              | 300                                                              | .440                | brabled       | [MPA2][Auth(P9A]] |  |  |  |  |
|             |                      |                                                                  |                     |               |                   |  |  |  |  |

ステップ 2:レイヤ2セキュリティを設定します。WLAN設定タブで**Security > Layer 2**タブに移動 し、Layer 2 Securityのドロップダウンメニューから**None**を選択します。MACフィルタリングが 無効になっていることを確認します。

| ululu<br>cisco | MONITOR WLANS CONTROLLER WIRELESS SECURITY MANAGEMENT |
|----------------|-------------------------------------------------------|
| WLANs          | WLANs > Edit 'AireOS-DNASpaces'                       |
| VLANS          | General Security QoS Policy-Mapping Advanced          |
| Advanced       | Layer 2 Layer 3 AAA Servers                           |
|                | Layer 2 Security # None  MAC Filtering #              |
|                | OWE Transition Mode                                   |
|                | Fast Transition Adaptive                              |
|                | Reassociation Timeout 20 Seconds                      |

ステップ 3: レイヤ3セキュリティを設定します。[WLAN configuration]タブで[Security] > [Layer 3] タブに移動し、レイヤ3セキュリティ方式として[Web **Policy]を設定し、[Enable]** パススルーを 設定し、事前認証ACLを設定し、[Override Global Config] を[Web Auth Type] に[External] を設定 し、リダイレクトURLを設定します。

| cisco                                                 | NONETON NEWS CONTROLLER WORKLESS SECURITY PRANOCEMENT COMMANDS HELP REEDENCK                                                                                                    |
|-------------------------------------------------------|----------------------------------------------------------------------------------------------------|
| WLANs                                                 | WLANs > Edit 'AireOS-DNASpaces'                                                                                                    |
| <ul> <li>WLANs<br/>WLANs</li> <li>Advanced</li> </ul> | Centeral Security QeS Pelicy-Mapping Advanced                                                                                                    |
|                                                       | Prest/Novegt     Conditioner Web Relived     Topics/ Page Web Relived     On MAC Filter failure/II     Web policy done locally on Americaniae                                                                               |
|                                                       | Presidherstation ACL (PVI DWSipace-ACL ) (PV6 Nore ) WebAuth Rev (PVI Ad Nore ) WebAuth Rev (PVI Ad Nore )<br>Or Cade Scareing<br>Redirect (RL Inter-//wileth-drospoon-Jajob/menetts<br>Emeilinget<br>Seesing Client Enable |
|                                                       | Sloeging Client Auto Authenticate 😰 Enable Overrale Bodali ConfigHI 🚱 Braidle Web Auth type External (Ra-direct to external enrier)                                                                                         |

**注**: リダイレクトURLを取得するには、[Configure Manually] オプションをクリックします 。このオプションは、[SSID configuration]セクションの[Create the SSID on DNA Spaces] セクションのステップ3で作成したSSIDから選択します。

DNAスペース上のRADIUSサーバを使用したキャプティブポータル

注:DNAスペースRADIUSサーバは、コントローラからのPAP認証のみをサポートします。

コントローラでのRADIUSサーバの設定

ステップ 1 : [Security] > [AAA] > [RADIUS] > [Authentication] に移動し、[New] をクリックして RADIUSサーバ情報を入力します。Cisco DNA Spacesは、ユーザ認証のためにRADIUSサーバと して機能し、2つのIPアドレスで応答できます。両方のRADIUSサーバを設定します。

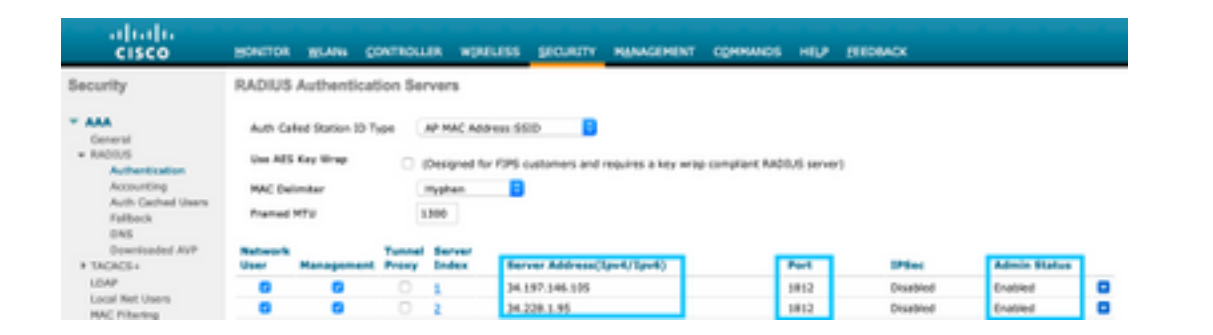

**注**:プライマリサーバとセカンダリサーバの両方のRADIUS IPアドレスと秘密キーを取得す るには、「**DNAスペースでのSSIDの作成**」セクションのステップ3で作成したSSIDから [Configure Manually] オプションをクリックし、[RADIUS Server Configuration] セクション に移動します。

ステップ 2:アカウンティングRADIUSサーバを設定します。[Security] > [AAA] > [RADIUS] > [Accounting] に移動し、[New] をクリックします。同じ両方のRADIUSサーバを設定します。

| cisco                                                                         | HOACTOR                       | WLANS C                                     | ONTROLLE        | n wyneless                         | SECURITY        | наллаенент  | соннилос | HELP | TEDMOX  |                 |   |
|-------------------------------------------------------------------------------|-------------------------------|---------------------------------------------|-----------------|------------------------------------|-----------------|-------------|----------|------|---------|-----------------|---|
| Security                                                                      | RADIUS                        | Accounting                                  | Servers         |                                    |                 |             |          |      |         |                 |   |
| AAA     General     ADDUS     ActionTication     Accounting     Action Theory | Ant Cal<br>MAC Del<br>AP Exer | ind Station 10 T<br>Instar<br>In Accounting | 94 Sy<br>19     | atam MAC Addre<br>ghan 📑<br>Enable | **              |             |          |      |         |                 |   |
| Palback<br>Dass                                                               | Network<br>User               | Management                                  | Tunnel<br>Praxy | Server<br>Index                    | Server Address) | (Ipv4/Ipv6) | _ г      | Port | IPSec   | Admin<br>Status | 1 |
| Downloaded #17                                                                |                               |                                             |                 | 1                                  | 34.197.146.105  |             |          | 1813 | Oasbled | Enabled         |   |
| + TACACS+<br>LDAP                                                             |                               |                                             |                 |                                    | 34.228.1.95     |             |          | 1813 | Orabled | Enabled         | • |

#### コントローラでのSSID設定

**重要**:SSID設定を開始する前に、[Controller] > [General]で[Web Radius Authentication] が [PAP]に設定されていることを確認してください。

ステップ 1 : [WLAN] > [WLANs] に移動します。新規 WLAN を作成してください。プロファイル 名とSSIDを設定します。SSID名が、「**DNAスペースでのSSIDの作成**」セクションのステップ 3で設定したものと同じであることを確認します。

| cisco            | HONETOR       | WLANG C | CATROLLER WO | IEUESS SECURT       | Y PRIVACEMENT | COMMANDS | 10,7      | REDBACK         |            |   |    |
|------------------|---------------|---------|--------------|---------------------|---------------|----------|-----------|-----------------|------------|---|----|
| WLANs            | WLANs         |         |              |                     |               |          |           |                 |            |   |    |
| * WLANs<br>WLANS | Correct Pills | None    | (Charg       | n Film) (Dear Film) |               |          |           |                 | Cranta Non | 8 | 64 |
| > Advanced       | O WLAN D      | Type    | Profile Name |                     | LAN SED       | Adm      | in Status | Security Polici |            |   |    |
|                  | 0 L           | WSAN    | .AND         |                     | AD-           | 5140     | lei       | [8962]]649(P    | () ()      |   |    |
|                  |               |         |              |                     |               |          |           |                 |            |   |    |

ステップ 2:レイヤ2セキュリティを設定します。[WLAN configuration]タブで[Security] > [Layer 2] タブに移動します。レイヤ2セキュリティを[None] に設定します。MAC フィルタリングの有効 化.

| cisco    | MONITOR WLANS CONTROLLER WIRELESS SECURITY MANAGEMENT |
|----------|-------------------------------------------------------|
| WLANs    | WLANs > Edit 'AireOS-DNASpaces'                       |
| VLANs    | General Security QoS Policy-Mapping Advanced          |
| Advanced | Layer 2 Layer 3 AAA Servers                           |
|          | Layer 2 Security 4 None                               |
|          | MAC Filtering 2                                       |
|          | OWE Transition Mode                                   |
|          | Fast Transition                                       |
|          | Fast Transition Adaptive 🗘                            |
|          | Over the DS                                           |
|          | Reassociation Timeout 20 Seconds                      |

ステップ 3:レイヤ3セキュリティを設定します。[WLAN configuration]タブで[Security] > [Layer 3] タブに移動し、レイヤ3セキュリティ方式として[Web **Policy]を設定し、[Enable]** [On Mac Filter failure]を設定し、事前認証ACLを設定し、[Override Global Config] を[Web Auth Type] に [External]を設定し、リダイレクトURLを設定します。

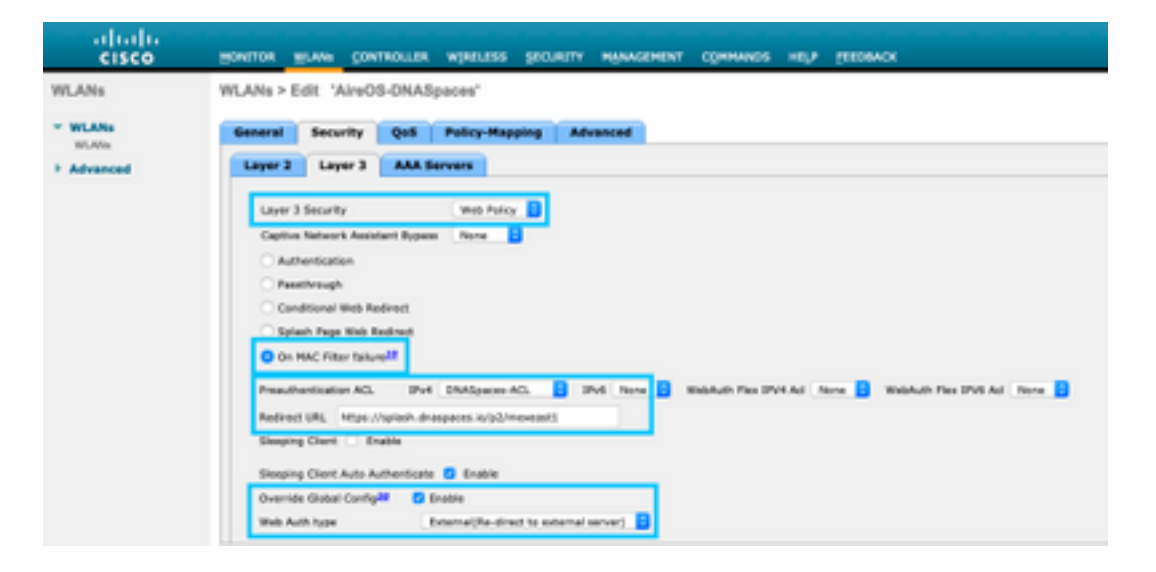

ステップ 4:AAAサーバを設定します。WLAN設定タブの[Security] > [AAA Servers] タブに移動し 、[Authentication Servers] と[Accounting Servers] を有効にして、ドロップダウンメニューから 2つのRADIUSサーバを選択します。

| cisco    | HONITOR MU                              | INS CONTROLLER                                         | WIRELESS              | SECURITY      | MANAGEMENT       | COMMANDS | нυ | EEEDBACK |
|----------|-----------------------------------------|--------------------------------------------------------|-----------------------|---------------|------------------|----------|----|----------|
| WLANs    | WLANs > Edit                            | AireOS-DNAS                                            | paces'                |               |                  |          |    |          |
| * WLANS  | General                                 | ecurity QoS                                            | Policy-Map            | ping Adv      | vanced           |          |    |          |
| Advanced | Layer 2                                 | Layer 3 AAA S                                          | ervers                |               |                  |          |    |          |
|          | RADIUS Serv<br>RADIUS Se<br>Apply Close | ers<br>rver Ovenerite interfat<br>ISE Default Settings | ce Enabled<br>Enabled |               |                  |          |    |          |
|          |                                         | Authentication Serv                                    | ers /                 | Accounting 54 | rvers            |          |    |          |
|          | Server 1                                | IP:34.197.146.105                                      | Port: 5852 📴          | IP:34.197.14  | 6.105, Port:1813 | 8        |    |          |
|          | Server 2                                | IP:34.228.1.95, Pert                                   | :1812 🖯               | IP:34.228.1.9 | 6, Pert 1813     | 8        |    |          |
|          | Server 3                                | None                                                   | 0                     | None          |                  | 0        |    |          |
|          | Server 4                                | None                                                   | 0                     | None          |                  | 0        |    |          |
|          | Server 5                                | None                                                   | 0                     | None          |                  |          |    |          |
|          | Server 6                                | None                                                   | 8                     | None          |                  | 0        |    |          |

手順 6 : **Web認証ユーザの認証の優先順位**を設定します。WLAN設定タブで[Security] > [AAA Servers] タブに移動し、RADIUSを順に最初に設定します。

| ANs      | WLANs > E | dit 'Aire   | OS-DNAS      | paces'        |        |         |                 |          |    |
|----------|-----------|-------------|--------------|---------------|--------|---------|-----------------|----------|----|
| VLANs    | General   | Security    | Qo5          | Policy-Mapp   | ing Ad | vanced  |                 |          |    |
| HLANS    | RADOUS A  | uthanticati | en Survivabi | SRy .         |        |         |                 |          |    |
| arances. | Authorit  | kation Surv | vability     | 0             |        |         |                 |          |    |
|          | LDAP Serv | -           |              |               |        |         |                 |          |    |
|          | Server    | None        | •            |               |        |         |                 |          |    |
|          | Server 3  | 2 None      |              |               |        |         |                 |          |    |
|          | Server 3  | 1 Note      | 0            |               |        |         |                 |          |    |
|          | Local EAP | Authentics  | tion         |               |        |         |                 |          |    |
|          | Local E   | P Authentic | tion Cinel   | _             |        |         |                 |          |    |
|          |           |             |              |               |        |         |                 |          |    |
|          | Authenti  | cation pri  | ority orde   | r for web-aut | h user |         |                 |          |    |
|          |           |             |              |               |        |         |                 |          |    |
|          |           | Not Use     | 4            |               |        | Order L | ised For Auther | tication |    |
|          |           |             |              |               | >      |         | RADOUS          |          | Up |
|          |           |             |              |               |        |         |                 |          |    |

手順7:WLAN設定タブのAdvancedタブに移動し、Allow AAA Overrideを有効にします。

| alialia<br>cisco | HONETON MIANI CONTROLLER WIRELESS SECURITY             | MANAGEMENT COMMANGS HELP (EEDBACK            |
|------------------|--------------------------------------------------------|----------------------------------------------|
| WLANs            | WLANs > Edit 'AireOS-DNASpaces'                        |                                              |
| * WLANs<br>WLANs | General Security QuS Policy-Happing Adv                | anced                                        |
| > Advanced       | Allow AAA Overvide 🛛 Enabled                           | DWCP                                         |
|                  | Coverage Hole Detection 👩 Enabled                      | DRCP Server Override                         |
|                  | Enable Session Timesut 28000<br>Session Timeout (secc) | DISCP Addr. Ansignment 🕓 Required            |
|                  | Aronet III Crubbed                                     | Management Frame Protection (MFP)            |
|                  | Diagnostik Channel 48 Enabled                          |                                              |
|                  | Override Interface ACI. 3Pv4 None 3P                   | vé None 🚦 MYP Clerk Protection 1 lightenie 🖬 |
|                  | Layar2 Ad Bone                                         | OTIM Partied (in beacen intervale)           |
|                  | URLAD. Bone                                            | #02.11a/n (1 - 255) 1                        |
|                  | F2F Blocking Action Disabled                           | 802.115h/p/n (1 - 258) 1                     |
|                  | Clarif Exclusion 2 GEnabled Store (Store)              | MAC                                          |
|                  | Maximum Allowed Clients                                | NAC State None                               |
|                  | Static IP Turneling #4 Crusted                         | Load Betencing and Band Select               |
|                  | Wi-Fi Direct Clients Policy Disabled                   | Client Load Balancing                        |
|                  | Marine Married Classic                                 | Crevel Band Batel                            |

DNAスペースにポータルを作成する

ステップ1: DNA Spacesのダッシュボードで[Captive Portals] をクリックします。

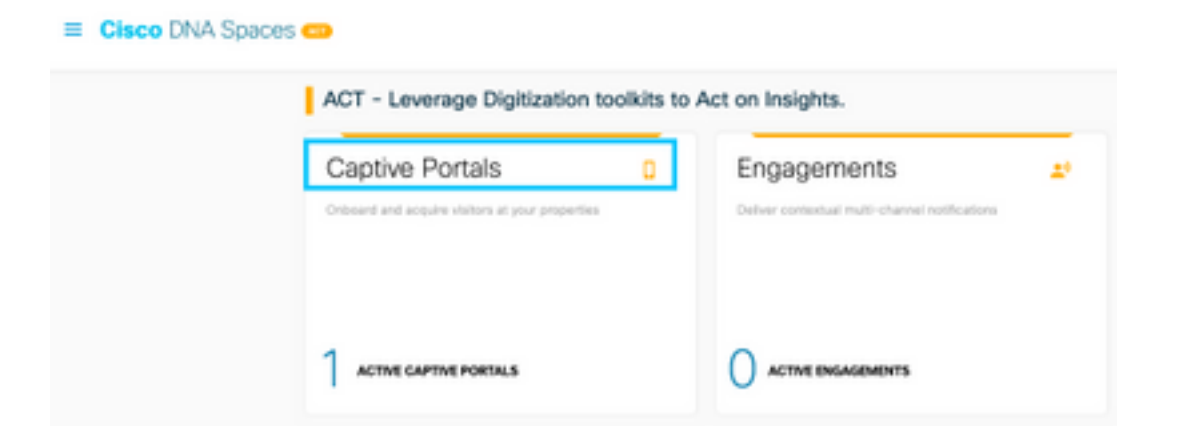

ステップ 2:[Create New] をクリックし、ポータル名を入力して、ポータルを使用できる場所を 選択します。

| 0.0                | C & https://www.acar.lo/          |   |                   |                   |                        |
|--------------------|-----------------------------------|---|-------------------|-------------------|------------------------|
| Cisco DNA          | Spaces Captive Portals            |   |                   |                   |                        |
|                    |                                   | O | 2<br>Autoritoriae | 8<br>Data Dagture | 4<br>User Aproximation |
| PORTACIA<br>AireOS | AAC                               |   |                   |                   |                        |
| i te               | ble this portal for all locations |   |                   |                   |                        |
| Loc                | ation Herarchy                    |   |                   | Selecte           | ed Locations           |
|                    | MEX-EAST-1                        |   |                   | MU0-1             | description of M       |
|                    | 9506-1-CMX                        |   |                   |                   |                        |
|                    | S506-2-Connector                  |   |                   |                   |                        |
|                    | S520-1-DirectConnect              |   |                   | 2                 |                        |
|                    | S 9800L-DirectConnect             |   |                   |                   |                        |
|                    |                                   |   | Sev. + r          | Next 0            |                        |

ステップ 3:認証タイプを選択し、ポータルホームページにデータの取り込みとユーザ契約を表示するかどうか、およびユーザがメッセージを受信することを許可するかどうかを選択します。 [Next] をクリックします。

|                                                                | 0                 |             |                 | × |
|----------------------------------------------------------------|-------------------|-------------|-----------------|---|
| Paral Hermiter                                                 | Automation Street | Own-Gaptern | the Approximity |   |
|                                                                |                   | _           |                 |   |
| Cost Cost                                                      |                   |             |                 |   |
| Colt                                                           |                   |             |                 |   |
| Value name submit that and is access the mome.                 |                   |             |                 |   |
| Display Authentication and User Agreements on portal home page |                   |             |                 |   |
| Allow users to Dpt in to receive message                       |                   |             |                 |   |
|                                                                |                   |             |                 |   |
|                                                                |                   |             |                 |   |
|                                                                |                   |             |                 |   |
|                                                                |                   |             |                 |   |
|                                                                |                   |             |                 |   |
|                                                                | 500               | Day Next 1  |                 |   |

ステップ 4:データキャプチャ要素を構成します。ユーザからデータをキャプチャする場合は、 [Enable Data Capture] ボックスをオンにし、[Add Field Element] をクリックして目的のフィール ドを追加します。[Next] をクリックします。

|                                        | 0                 |              | -0           |                      | × |
|----------------------------------------|-------------------|--------------|--------------|----------------------|---|
|                                        | Paral Internation | Automisation | Data Cagrant | tion Agreeteens      |   |
| El trater Data Capiture<br>Form Fields |                   |              |              | + Add Field Store of |   |
| A   Latitude                           |                   |              |              |                      |   |
|                                        |                   |              |              |                      |   |
|                                        |                   |              |              |                      |   |

| 544 | 6 Per | Next 1 |
|-----|-------|--------|
|     |       |        |

ステップ 5 : [Enable Terms & Conditions] にチェックマークを入れ、[Save & Configure Portal] を クリックします。

| Proceeding data and the state and and and and the state of the state and the state of the state of the state     |                                                              |
|----------------------------------------------------------------------------------------------------|--------------------------------------------------------------|
| na anton anve pa conspecte que terma a constitue antimista por paramente.                                                                                                    |                                                              |
| Instein Weins & Canditions                                                                                                    |                                                              |
| Card P (1940 V) with Art                                                                                                    | Q# 1 English                                                 |
| 0.2.0.2.1.1.2.0.0.0.0.0.0.0.0.0.0.0.0.0.                                                                                                    |                                                              |
| 8 2 8 5 4 ¥ 5 2 2 1 1 1 1 1 1 1 1 1 1 1 1 1 1 1 1 1                                                                                                    |                                                              |
| ten - ten - ten - ten - A- B- H -                                                                                                    |                                                              |
| 10 P. Torres of Unit, Last-united Statement (2, 2013)                                                                                                    |                                                              |
| These W-A forms & Candidore Of the the MAT formal spatter with the 100kdS OF URL govern your use at the MAT service.                                                                                                    |                                                              |
| Insulption of the Insulae                                                                                                    |                                                              |
| The Sentra provides provide services in the Internat whice the previous. We do not us an entirely practical, prosticular, prosticular for accident of trace after some the Sentre or expr<br>or probabilitation for Sentre to answer that areas couply with these SENT for the setting of tracement the sign of the set on the Sentre of the Sentre of the Sentre o | the any adhoted torited over any makeled beneralised, headed |

手順 6:必要に応じてポータルを編集し、[Save] をクリックします。

| NA, 19708 - Senet a sector to configure. In<br>Brand Name<br>Websame Message<br>Nation |                                                                     | ACITAL PRIVACE                                  |
|----------------------------------------------------------------------------------------|---------------------------------------------------------------------|-------------------------------------------------|
| Brand Name<br>Website Unsage<br>Veloc                                                  | EVAL MAR                                                            | PORTAL PRIVATE                                  |
| Welcarie Message<br>Nation                                                             | INVACIANA I                                                         |                                                 |
| Netros                                                                                 |                                                                     | <ul> <li>wome Screen</li> </ul>                 |
|                                                                                        | Overlapited any tampachic or graphic hash that iterative user brand | Cisco Systema                                   |
| Email Authentication                                                                   | fine Orly D Lease                                                   |                                                 |
| Venalitip                                                                              | Shed have                                                           | Walkome to 50ceatiliard                         |
| <ul> <li>Values</li> </ul>                                                             | Crear Summa                                                         | SIGN-UP FOR WIR                                 |
| D Peebeck                                                                              |                                                                     | Conglide the form bolter to connect to internet |
| € ND                                                                                   |                                                                     | English                                         |
| e Gernan                                                                               |                                                                     |                                                 |
| · Collisional                                                                          |                                                                     |                                                 |
| Prones & Oflers                                                                        |                                                                     |                                                 |
| · Martinette                                                                           |                                                                     |                                                 |
|                                                                                        |                                                                     |                                                 |
|                                                                                        |                                                                     |                                                 |
|                                                                                        |                                                                     |                                                 |
|                                                                                        |                                                                     |                                                 |
|                                                                                        |                                                                     |                                                 |
|                                                                                        |                                                                     |                                                 |
|                                                                                        |                                                                     |                                                 |
|                                                                                        |                                                                     |                                                 |
|                                                                                        |                                                                     |                                                 |
|                                                                                        |                                                                     |                                                 |
|                                                                                        |                                                                     |                                                 |
|                                                                                        |                                                                     |                                                 |

DNAスペースでのキャプティブポータルルールの設定

ステップ1:キャプティブポータルメニューを開き、[Captive Portal Rules] をクリックします。

| € → C &                | Attps://dnaspaces.io/captiveportal/in/es/captive-portal |              |
|------------------------|---------------------------------------------------------|--------------|
| Cisco DNA Space        | s                                                       |              |
| Portal                 |                                                         |              |
| E Captive Portal Rules |                                                         | Created      |
| ି \$510s               |                                                         | Feb 24, 2020 |
| ය. Reports             | >                                                       | ⊖ 8:02 PM    |

ステップ 2:+ [Create New Rule]をクリックします。ルール名を入力し、以前に設定したSSIDを 選択し、このポータルルールを使用できる場所を選択します。

| Onarta Captive Portal Rule NULLIVIUS, And D Distiguent                                 |                                                        |
|----------------------------------------------------------------------------------------|--------------------------------------------------------|
| one say or an of the options that apply to your rule below                             |                                                        |
|                                                                                        | TURNARY                                                |
| When a user is on WHI - and connected to Anecto-SWOpeon -                              | NUL MAR<br>Web/Derlagense                              |
| UDCATHONG - Where do you want the rule to fina?                                        | NAME                                                   |
|                                                                                        | When user to an MPI and summaries to AreO<br>TRAdyscen |
| At any of the totswing locations                                                       | LODATIONE.                                             |
| + Add Loodore                                                                          | For all insuline under                                 |
|                                                                                        | 1010-1 OwnerConners                                    |
| Hit-Omelanne x                                                                         | withol                                                 |
|                                                                                        | 10HDAII                                                |
| the by tendence     the providence of the including or maturing investors by maturing. |                                                        |
|                                                                                        | HC10H                                                  |
|                                                                                        | Draw Capitor Purel                                     |

ステップ3:キャプティブポータルのアクションを選択します。この場合、ルールがヒットすると、ポータルが表示されます。[Save & Publish] をクリックします。

| 085                                                                                                    |                        |
|----------------------------------------------------------------------------------------------------|------------------------|
| <ul> <li>Shoe Caption Partal<br/>Chapter a Partal to be disposed to Users when they connect to the with.</li> </ul> | SCHEDULE               |
| Amidd-DRAdpaces -                                                                                                   | ACTON                  |
| Section Duration                                                                                                    | Partal AreOS ORAGences |
| Deraked h Lines                                                                                                    |                        |
| Seamleasty Provide Internet     Directly provide internet without allowing any sufficients                          |                        |
| Desy Internet     Dep area has according the internet                                                               |                        |
| Tage these users as<br>Descent - Insurant Descents and in closer has                                                |                        |
| 1 Ant fee                                                                                                    |                        |
|                                                                                                    |                        |
|                                                                                                    |                        |
| Tregger API                                                                                                    |                        |
|                                                                                                    |                        |
|                                                                                                    |                        |
| s Public dore                                                                                                    |                        |

### 確認

SSIDに接続されているクライアントのステータスを確認するには、[Monitor] > [Clients] に移動し、MACアドレスをクリックして[Policy Manager State]を探します。

|   | MONITOR MLANI       | CONTROLLER    | WPELESS       | SECORITY | HANAGEMENT | COMMANDS      | HELP       | EEDIMCK          |        |
|---|---------------------|---------------|---------------|----------|------------|---------------|------------|------------------|--------|
|   | Clients > Detail    |               |               |          |            |               |            |                  | < Back |
|   | Max Number of Recor | ds 10 * 68    | ear AVC Stats | 1        |            |               |            |                  |        |
| 1 | General AVC S       | tatistics     |               |          |            |               |            |                  |        |
|   |                     |               |               |          |            | AP radio alot | 1.24       | 1                |        |
|   | Client Type         | Repular       |               |          |            | WLAN Profile  |            | AireOS-OMASpaces |        |
|   | Client Tunnel Type  | Simple IP     |               |          |            | WLAN SSID     |            | AireOS-ONASpeces |        |
|   | User Name           |               |               |          |            | Status        |            | Associated       |        |
|   | Webauth User Name   | None          |               |          |            | Association 1 | 10         | 1                |        |
|   | Port Number         | 1             |               |          |            | 802.11 Auth   | entication | Open System      |        |
|   | Interface           | management    |               |          |            | Reason Code   |            | 1                |        |
|   | VLAN ID             | 20            |               |          |            | Status Code   |            | 0                |        |
|   | Quarantine VLAN 10  | 0             |               |          |            | CF Pollable   |            | Not Implemented  |        |
|   | CCX Version         | Not Supported | _             |          |            | CF Pull Regu  | est        | Not Implemented  |        |
|   | EDE Version         | Not Supported |               |          |            | Short Pream   | ble        | Not Implemented  |        |
|   | Mobility Role       | Latel         |               |          |            | PBCC          |            | Not Implemented  |        |
|   | Hobility Peer IP    | NA            |               |          |            | Chernel Api   | ity        | Not Implemented  |        |
|   | Address             | 1.0           |               |          |            | Timeout       |            | 0                |        |
|   | Fally Hander        |               | _             |          |            | WEP State     |            | WEP Disable      |        |
|   | Crate               | 80,89         |               |          |            | and and a     |            |                  |        |

# トラブルシュート

クライアントの関連付けと認証プロセスを確認するためにテストを行う前に、コントローラで次 のコマンドを有効にできます。

(5520-Andressi) >debug client

(5520-Andressi) >debug web-auth redirect enable mac

次に、RADIUSサーバを使用せずにSSIDに接続しているときに、関連付け/認証プロセス中に各フ ェーズを識別する試みが成功したときの出力を示します。

#### 802.11アソシエーション/認証:

\*apfOpenDtlSocket: Apr 09 21:49:06.227: 34:e1:2d:23:a6:68 Received management frame ASSOCIATION
REQUEST on BSSID 70:d3:79:dd:d2:0f destination addr 70:d3:79:dd:d2:0f slotid 1
\*apfMsConnTask\_5: Apr 09 21:49:06.227: 34:e1:2d:23:a6:68 Updating the client capabiility as 4
\*apfMsConnTask\_5: Apr 09 21:49:06.227: 34:e1:2d:23:a6:68 Processing assoc-req
station:34:e1:2d:23:a6:68 AP:70:d3:79:dd:d2:00-01 ssid : AireOS-DNASpaces thread:bd271d6280
\*apfMsConnTask\_5: Apr 09 21:49:06.227: 34:e1:2d:23:a6:68 CL\_EVENT\_ASSOC\_START (1), reasonCode
(1), Result (0), Ssid (AireOS-DNASpaces), ApMac (70:d3:79:dd:d2:00), RSSI (-72), SNR (22)
\*apfMsConnTask\_5: Apr 09 21:49:06.228: 34:e1:2d:23:a6:68 Sending assoc-resp with status 0
station:34:e1:2d:23:a6:68 AP:70:d3:79:dd:d2:00-01 on apVapId 1

#### DHCPおよびレイヤ3認証:

\*apfMsConnTask\_5: Apr 09 21:49:06.228: 34:e1:2d:23:a6:68 Mobility query, PEM State: DHCP\_REQD
\*webauthRedirect: Apr 09 21:49:51.949: captive-bypass detection enabled, checking for wispr in
HTTP GET, client mac=34:e1:2d:23:a6:68
\*webauthRedirect: Apr 09 21:49:51.949: captiveNetworkMode enabled, mac=34:e1:2d:23:a6:68

user\_agent = AnyConnect Agent 4.7.04056 \*webauthRedirect: Apr 09 21:49:51.949: 34:e1:2d:23:a6:68- Preparing redirect URL according to configured Web-Auth type \*webauthRedirect: Apr 09 21:49:51.949: 34:e1:2d:23:a6:68- unable to get the hostName for virtual IP, using virtual IP =192.0.2.1 \*webauthRedirect: Apr 09 21:49:51.949: 34:e1:2d:23:a6:68- Checking custom-web config for WLAN ID:1 \*webauthRedirect: Apr 09 21:49:51.949: 34:e1:2d:23:a6:68- Global status is 0 on WLAN \*webauthRedirect: Apr 09 21:49:51.949: 34:e1:2d:23:a6:68- checking on WLAN web-auth type \*webauthRedirect: Apr 09 21:49:51.949: 34:e1:2d:23:a6:68- Web-auth type External, using URL:https://splash.dnaspaces.io/p2/mexeast1 \*webauthRedirect: Apr 09 21:49:51.949: 34:e1:2d:23:a6:68- Added switch\_url, redirect URL is now https://splash.dnaspaces.io/p2/mexeast1?switch\_url=https://192.0.2.1/login.html \*webauthRedirect: Apr 09 21:49:51.949: 34:e1:2d:23:a6:68- Added ap\_mac (Radio ), redirect URL is now https://splash.dnaspaces.io/p2/mexeast1?switch\_url=https://192.0.2.1/login.html&ap\_mac=70:d3:79: dd:d2:00 \*webauthRedirect: Apr 09 21:49:51.949: 34:e1:2d:23:a6:68- Added client\_mac , redirect URL is now https://splash.dnaspaces.io/p2/mexeast1?switch\_url=https://192.0.2.1/login.html&ap\_mac=70:d3:79: dd:d2:00&client\_mac=34:e1:2d:23:a6 \*webauthRedirect: Apr 09 21:49:51.950: 34:e1:2d:23:a6:68- Added wlan, redirect URL is now https://splash.dnaspaces.io/p2/mexeast1?switch\_url=https://192.0.2.1/login.html&ap\_mac=70:d3:79: dd:d2:00&client\_mac=34:e1:2d:23:a6:68&wla \*webauthRedirect: Apr 09 21:49:51.950: 34:e1:2d:23:a6:68- http\_response\_msg\_body1 is <HTML><HEAD><TITLE> Web Authentication Redirect</TITLE><META http-equiv="Cache-control"</pre> content="no-cache"><META http-equiv="Pragma" content="</pre> \*webauthRedirect: Apr 09 21:49:51.950: 34:e1:2d:23:a6:68- added redirect=, URL is now https://splash.dnaspaces.io/p2/mexeast1?switch\_url=https://192.0.2.1/login.html&ap\_mac=70:d3:79: dd:d2:00&client\_mac=34:e1:2d:23:a6:68&wlan=Ai \*webauthRedirect: Apr 09 21:49:51.950: 34:e1:2d:23:a6:68- strl is now https://splash.dnaspaces.io/p2/mexeast1?switch\_url=https://192.0.2.1/login.html&ap\_mac=70:d3:79: dd:d2:00&client\_mac=34:e1:2d:23:a6:68&wlan=AireOS-DNASpaces&r \*webauthRedirect: Apr 09 21:49:51.950: 34:e1:2d:23:a6:68- Message to be sent is HTTP/1.1 200 OK Location: https://splash.dnaspaces.io/p2/mexeast1?switch\_url=https://192.0.2.1/login.html&ap\_mac=70:d3:79: dd:d2:00&client\_mac=34: \*webauthRedirect: Apr 09 21:49:51.950: 34:e1:2d:23:a6:68- 200 send\_data =HTTP/1.1 200 OK Location: https://splash.dnaspaces.io/p2/mexeast1?switch\_url=https://192.0.2.1/login.html&ap\_mac=70:d3:79: dd:d2:00&client\_mac=34:e1:2d:23 \*webauthRedirect: Apr 09 21:49:51.950: 34:e1:2d:23:a6:68- send data length=688 \*webauthRedirect: Apr 09 21:49:51.950: 34:e1:2d:23:a6:68-Url:https://splash.dnaspaces.io/p2/mexeast1 \*webauthRedirect: Apr 09 21:49:51.950: 34:e1:2d:23:a6:68- cleaning up after send レイヤ3認証に成功し、クライアントをRUN状態に移行します。 \*emWeb: Apr 09 21:49:57.633: Connection created for MAC:34:e1:2d:23:a6:68 \*emWeb: Apr 09 21:49:57.634:

\*ewmwebWebauth1: Apr 09 21:49:57.634: 34:e1:2d:23:a6:68 10.10.30.42 WEBAUTH\_NOL3SEC (14) Change state to RUN (20) last state WEBAUTH\_NOL3SEC (14) \*ewmwebWebauth1: Apr 09 21:49:57.634: 34:e1:2d:23:a6:68 CL\_EVENT\_WEB\_AUTH\_DONE (8), reasonCode (0), Result (0), ServerIp (), UserName () \*ewmwebWebauth1: Apr 09 21:49:57.634: 34:e1:2d:23:a6:68 CL\_EVENT\_RUN (9), reasonCode (0), Result (0), Role (1), VLAN/VNID (20), Ipv4Addr (10.10.30.42), Ipv6Present (No) \*ewmwebWebauth1: Apr 09 21:49:57.634: 34:e1:2d:23:a6:68 10.10.30.42 RUN (20) Successfully plumbed mobile rule (IPv4 ACL ID 255, IPv6 ACL ID 255, L2 ACL ID 255,URL ACL ID 255,URL ACL Action 0)

ewaURLHook: Entering:url=/login.html, virtIp = 192.0.2.1, ssl\_connection=0, secureweb=1

\*emWeb: Apr 09 21:49:57.634: User login successful, presenting login success page to user

翻訳について

シスコは世界中のユーザにそれぞれの言語でサポート コンテンツを提供するために、機械と人に よる翻訳を組み合わせて、本ドキュメントを翻訳しています。ただし、最高度の機械翻訳であっ ても、専門家による翻訳のような正確性は確保されません。シスコは、これら翻訳の正確性につ いて法的責任を負いません。原典である英語版(リンクからアクセス可能)もあわせて参照する ことを推奨します。